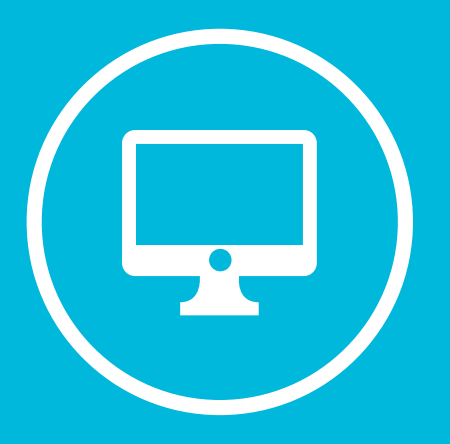

## CREACIÓN DE UN BLOC DE NOTAS EN MICROSOFT TEAMS.

# **CALIFICACIÓN DE TAREA**

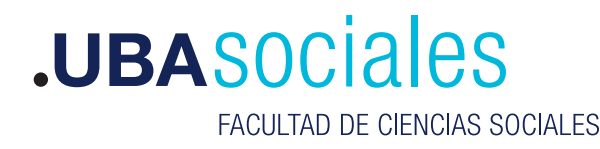

## Creación de un Bloc de Notas en Microsoft Teams.

### INICIO DE SESIÓN

#### 1) Inicie sesión con sus datos.

Versión de escritorio: Correo Electrónico y contraseña desde la aplicación de escritorio. Si bien se puede acceder a la versión web desde https://teams.microsoft.com esta versión no tiene el total de componentes que la versión de escritorio, por lo que no recomendamos su uso.

| Thorough                       |  |
|--------------------------------|--|
| Iniciar sesión                 |  |
| Composition de construiremente |  |
|                                |  |
| Same                           |  |
|                                |  |
|                                |  |

2) Una ves ingresado a nuestra clase crearemos una tarea para poder mostrar como se realiza todo el flujo de evaluación de la misma. Para ello nos dirigimos a la opción Tarea

3) Elegimos luego la opción Empezar

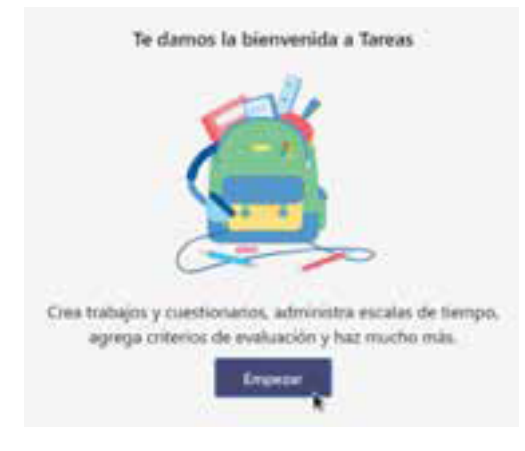

4) Luego seleccionamos la opción **Crear** y por ultimo **Tarea**.

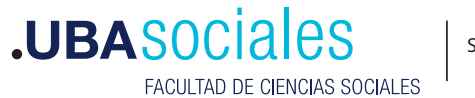

| Tarea      | i.    |
|------------|-------|
| Cuestionar | io    |
| Desde exis | tente |
| Crear      |       |

5) Luego configuramos la tarea asignando los **puntos** correspondientes de dicha tarea y los elementos como **titulo y fecha de vencimiento**. Una ves armada la tarea presionamos sobre el botón **Asignar**.

|                                                                                                    |  | - |
|----------------------------------------------------------------------------------------------------|--|---|
|                                                                                                    |  |   |
|                                                                                                    |  |   |
|                                                                                                    |  |   |
| and the second second se                                                                                                    |  |   |
|                                                                                                    |  |   |
|                                                                                                    |  |   |
|                                                                                                    |  |   |
|                                                                                                    |  |   |
|                                                                                                    |  |   |
| (i) Indexistationers                                                                                                    |  |   |
| aproprieto e esté citure de  el telenit. Addam                                                                                                    |  |   |
| Automatical Automatical Automatica<br>Automatical Automatical Automatical Automatical Automatical Automatical Automatical Automatical Automatical Automatical Automatical Automatica<br>Automatical Automatical Automatical Automatical Automatical Automatical Automatical Automatical Automatical Automatical Automatical Automatical Automatical Automatical Automatical Automatical Automatical Automatical Automatical Automatical Automatical |  |   |
| E 219                                                                                                    |  |   |
| na la presse la estega in mua kata                                                                                                    |  |   |
|                                                                                                    |  |   |
| ter la prove la estrega en mune Adlar                                                                                                    |  |   |

6) Luego del paso anterior tendremos nuestra Tarea asignada a nuestra clase.

| <b>•</b> | ieneral | Publicaciones | Archives | filoc de notas de clase - Taresa - Notas - +                                    |
|----------|---------|---------------|----------|---------------------------------------------------------------------------------|
|          |         |               | 8,       | Assignments ±17 a.m.<br>Tarea de Ejemplo<br>Vencimiento 17 de mar.<br>Ver tarea |
|          |         |               |          | er Reporder                                                                     |

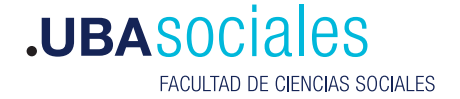

7) Veamos ahora como visualiza el **estudiante**(invitado) la **tarea** en su acceso a la plataforma. Dicho **estudiante** recibirá un correo electrónico

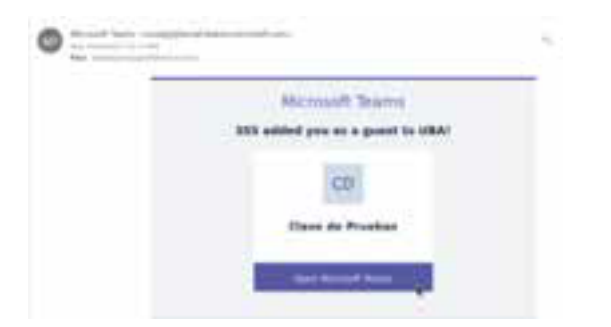

8) Una ves abierto dicho correo solo tiene que presionar sobre el botón **Open Microsoft Teams** para acceder a la plataforma. Al ingresar aparecerá la siguiente pantalla en donde se nos informa sobre la normativa de uso de la aplicación.

| Revisar permi                                                                                                    | SOS                                                                                                    |
|----------------------------------------------------------------------------------------------------|----------------------------------------------------------------------------------------------------|
| URA site or                                                                                                    |                                                                                                    |
| Microsoft no compa                                                                                                    | rte este recurso.                                                                                                    |
| a erganización UBA                                                                                                    | le gustaria:                                                                                                    |
| <ul> <li>Iniciar sesión en u</li> <li>Leer sa nombre, d</li> <li>electrónice y foto</li> </ul>                                                                                                    | a noesbre<br>irección de correo                                                                                                    |
| hán dadin armytar si ventők<br>pie seta nepaidantaki aveső<br>szes ersez, emterdíai y adita<br>cissettő con val directivas<br>properecionadis nátigan viö<br>privaciólad para evelyanta<br>sepaire zdormanion sobre<br>situ pertuancion sobre | en UDA Si scepta, permite<br>la a un datoi y los proceso<br>cuertor seus roottos de<br>UBA no ha<br>UBA no ha<br>Es posible que UDA<br>co acceso. Pasde quitar<br>reppe interesté completar |
|                                                                                                    |                                                                                                    |

9) A continuación el **estudiante** podrá optar por usar la aplicación desde la opción web o desde la aplicación nativa instalada en su ordenador.

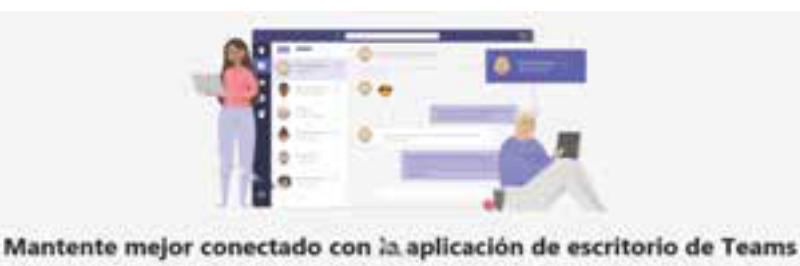

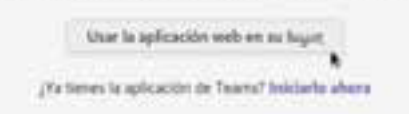

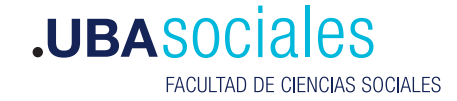

10) Dentro de la plataforma se podrá ver la tarea.

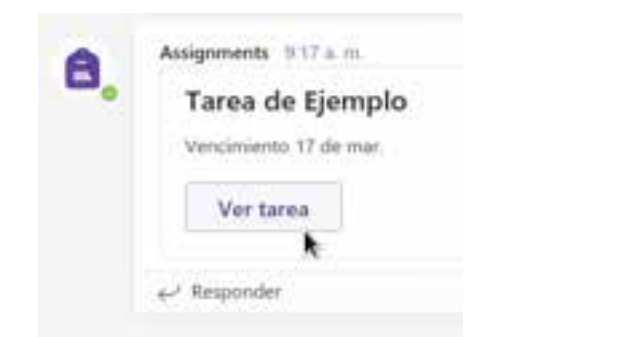

11) Al presionar sobre Ver tarea podrá acceder a la misma.

| General Publicacione Actives Bioconstante         | daar Tanaa Nima                 | e <sup>n</sup> C ⊃ trees |
|---------------------------------------------------|---------------------------------|--------------------------|
| K Weber                                           |                                 | 15 America               |
| Tarea de Ejemplo                                  | Portina<br>33 portina pandalary |                          |
| investancem<br>Suba un Activito para sei anatuato |                                 |                          |
| ali nolongi<br>Oʻ Agorga bolond                   |                                 |                          |

12) A partir de ahora el estudiante realizara su trabajo y subirá el mismo a la plataforma presionando sobre el botón **Agregar trabajo**.

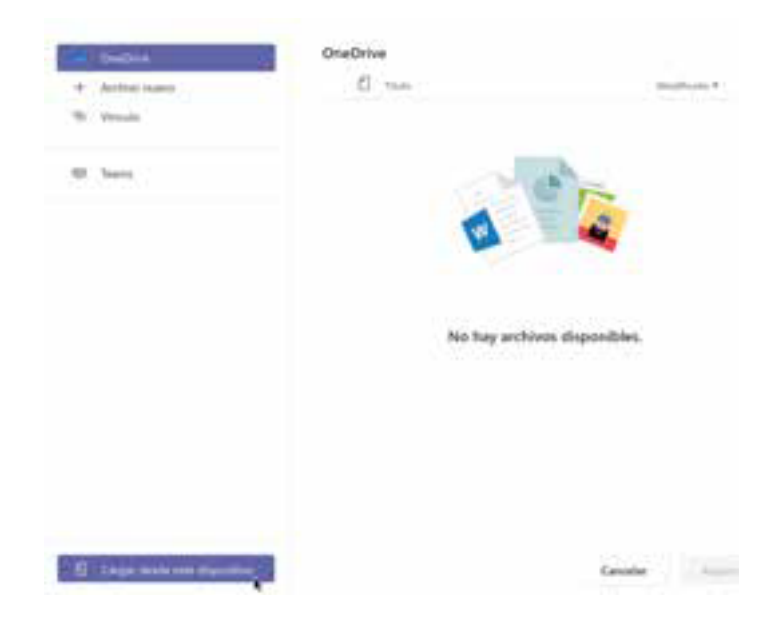

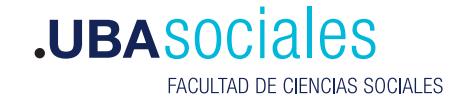

13) En este ejemplo subiremos el archivo desde nuestro ordenador.

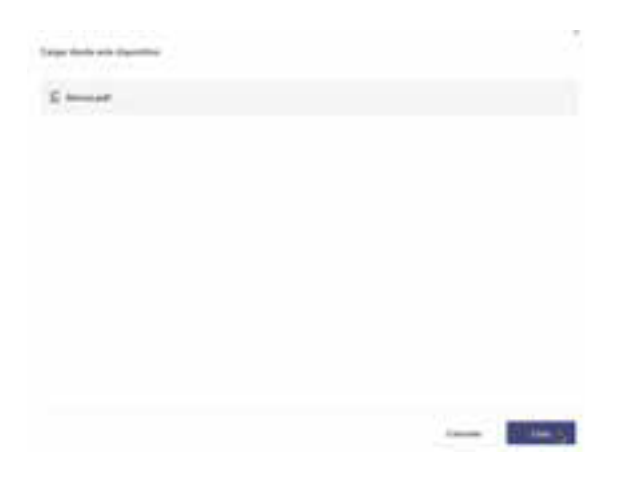

14) Con presionar sobre el botón **Listo** ya habremos subido dicho trabajo. Ahora solo nos resta hacer la entrega y para ello presionamos sobre el botón **Entregar**.

| C States                      |                               | G Empl |
|-------------------------------|-------------------------------|--------|
| Tarea de Ejemplo              | Travius<br>19 garden publikay |        |
| Nata et Antine para en malado |                               |        |
| mine:                         |                               |        |
| G Annupt                      |                               |        |
| d same same                   |                               |        |
|                               |                               |        |

15) Volviendo al panel del **instructor** nos dirigimos al área **Tareas** y podremos observar una lista de los estudiantes y el estado del trabajo asignado.

| General Amount Amount Amount | teres in the second | * 0  | () Amilia |
|------------------------------|---------------------|------|-----------|
| ( mm                         |                     |      | ÷.        |
| Tarea de Rjempilo            |                     |      |           |
| 2/10-mine and a set          |                     | 1000 |           |
| No onlinger (2) I magazine m |                     |      |           |
| Readings (2) Frequencies     |                     |      |           |
| 0                            | anna<br>19 martain  |      |           |

16) En la siguiente imagen podemos apreciar que uno de los **estudiantes** realizo una entrega de dicha tarea. Al presionar sobre el botón **Entregado** podremos acceder a la misma.

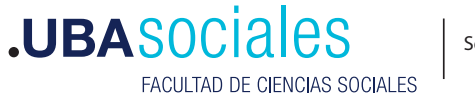

5

| Tarea de Ejemplo               |               |  |  |
|--------------------------------|---------------|--|--|
| Por entregar (2) Ditregado (0) |               |  |  |
| Norden                         | Exturbs       |  |  |
| 🕖 sebbocaria                   | S 3m antragat |  |  |
| O palinterrarpar               | . Drivegaste  |  |  |

17) Como podemos observar ya podemos ver el trabajo y sobre el mismo podremos realizar una **devolución** en forma de **comentario** y asignar una **nota** a dicho trabajo. Luego de realizar este trabajo se presiona sobre el botón **Devolver**. Tanto el **estudiante** como el **profesor** podrán ver impactado estas notas en la sección **Notas**.

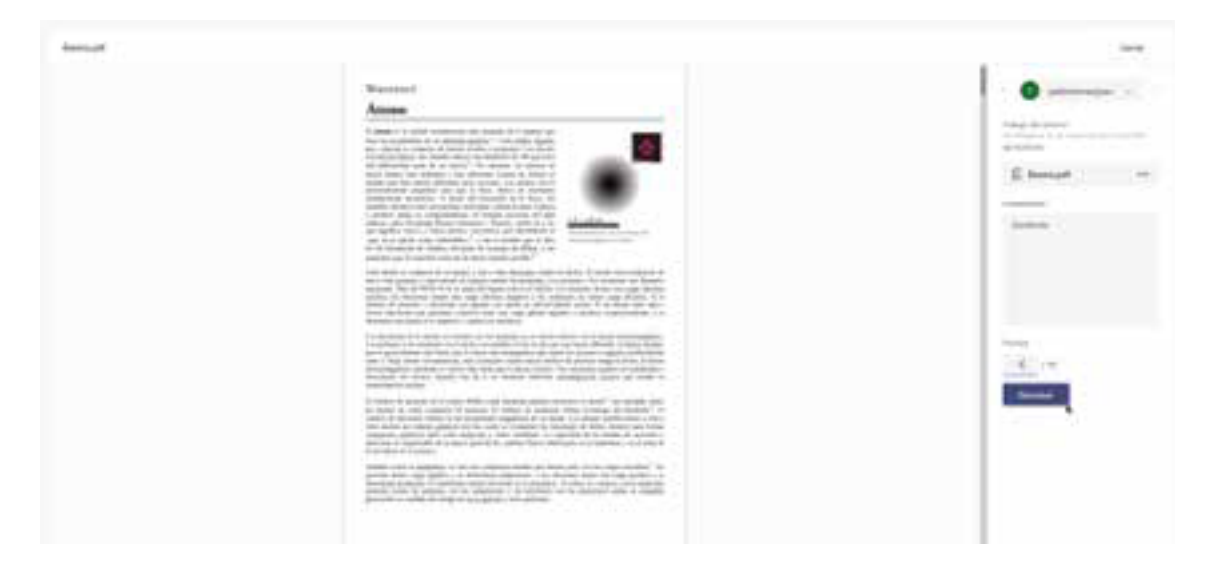

18) A continuación podremos observar el resumen de las **notas**.

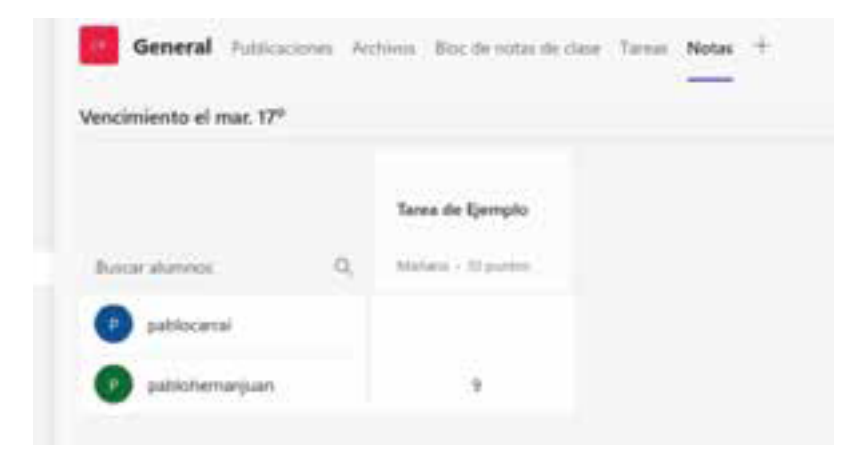

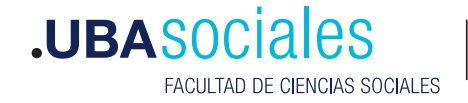

Sede Marcelo T. de Alvear: Marcelo T. de Alvear 2230 - Ciudad Autónoma de Buenos Aires – Argentina - Tel +54 (11) 5287-1500

Sede Constitución: Santiago del Estero 1029 - Ciudad Autónoma de Buenos Aires – Argentina – Tel +54 (11) 5287- 1740

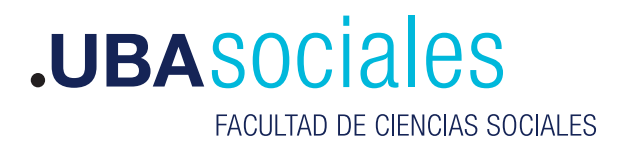